## **Activating NEOED Onboard Account**

You'll receive an email from NEOED to activate your Onboard account. Follow the steps below!

Please note that HR will be adding new hires (brand new to LCC) with their personal email address as their username and email account associated with Onboard. This is because we do not have your LCC email established at this stage in the process. On your first day, we will update your Onboard email and username to your LCC email, @lowercolumbia.edu. Below is an example of what the email looks like. Click the link provided in the 1 email. 🔶 Back 🔦 🐪 📫 ▲ ▼ X ↑ Move Delete Spam ••• More NEOED Dear Test Orth, Welcome to Lower Columbia College, we're happy to have you! Your new Onboard account is set up. Please visit the following link to set your password. Your User Name is sambeebe11@aol.com https://login.neoed.com/setpassword? GUID=QkM1MDE0MzAtN0E1M800NEU1LUJCQUMtMzFGNkMxQzgzQTBD&siteCode=Test&EA=1ae6b02bb3 Thank you! LCC Human Resources

2 You'll be prompted to setup a password following the password requirements listed. Click "Set Password" once you've identified a password that meets the requirements.

| <ul> <li>Password must use 12 of password more characters with a mix of uppercase and lowercase letters, numbers and symbols (example: %\$#@&amp;*!).</li> <li>Password must not be the same as the current password or one of the previously used passwords.</li> <li>Password must not be a commonly used word or phrase.</li> <li>Password can't contain first name, last name or username.</li> </ul> |  |
|----------------------------------------------------------------------------------------------------|--|
| All fields are required                                                                                                    |  |
|                                                                                                    |  |
| Set Password                                                                                                    |  |
| Privacy                                                                                                    |  |

**3** You're now activated and will be brought to your dashboard! Click "Onboard" to explore the portals. New employees will have tasks on their checklist! Refer to the email from HR regarding which tasks/forms need completed before your first day! Reach out to HR at <u>hr@lowercolumbia.edu</u> with any questions!

| ↑ Dashboard           | Dashboard                                                   |              |
|-----------------------|-------------------------------------------------------------|--------------|
| こ Tasks 🕑<br>品 People | Tasks <u>View All (9)</u>                                   | Quick Action |
| E Recruiting          | To-Do (7) Overdue (2)                                       | Greate a     |
| 한 Onboard             | View my tasks related to: All  View Myself My               | S View M     |
| 💵 Reports             | Complete Key Request Form<br>For Test Orth • Checklist: Sup | People       |
|                       | AI HR send email & ctcLink Due Wednesday                    | MY MANAGER   |

Below is a view of the portals you have based on your position at LCC.

4

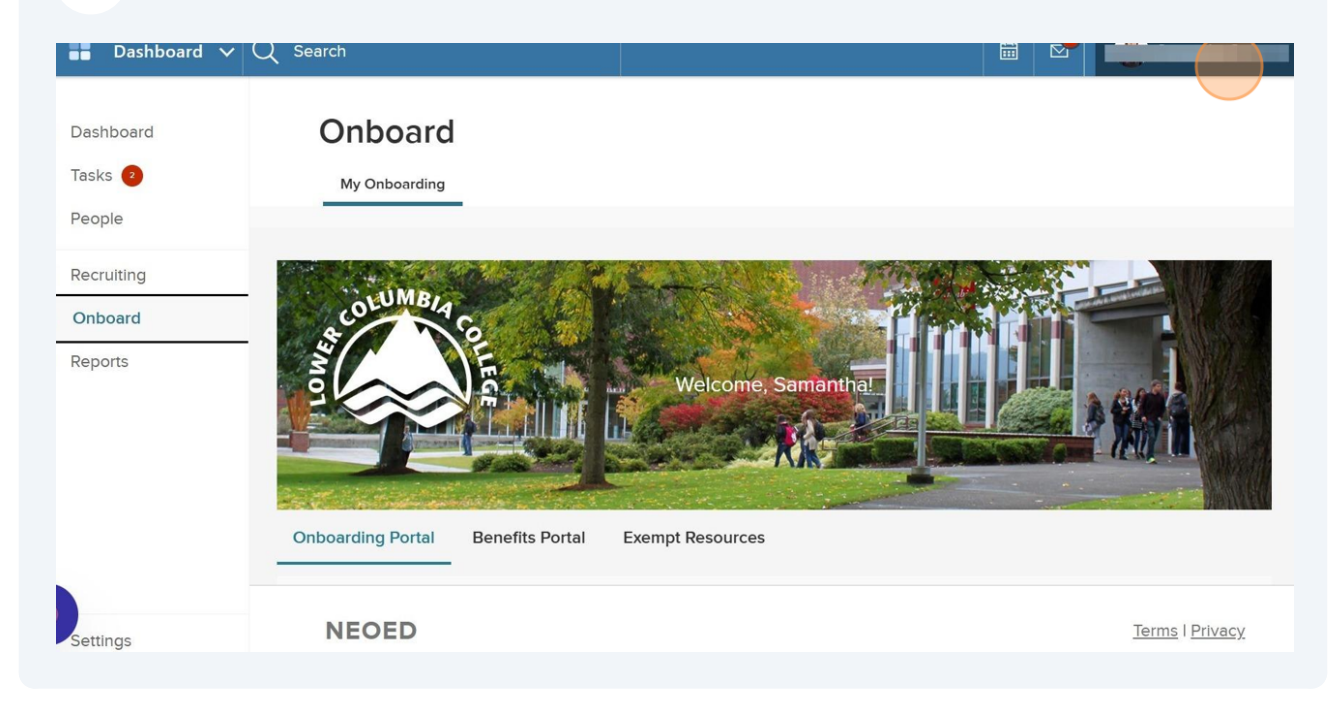